如何配置 26 系列控制器接 485 读卡器、wiegand 读卡器、电磁锁和出门按钮

How to configure the 485 card reader, the wiegand card reader, the

electromagnetic lock and the exit button to connect the 26 series access

#### controller

介绍:基于 26 系列门禁控制器接 485 读卡器、wiegand 读卡器、电磁锁和出门按钮,本

文以 26 系列控制器型号 DS-K2602 V2.0.5 build 190301、485 读卡器型号 DS-K1108MK V2.1.0\_200904、wiegand 读卡器型号 DS-K1108MK V2.1.0\_200904、电磁锁型号 DS-K4H2501、出门按钮型号 DS-K7P02 作为例子。适用于其他 26、28 门禁控制器接线、配置,例如门禁控制器 DS-K2601、DS-K2602、DS-K2604。

Introduction: Based on the 26 series access control controller connected to 485 card reader, wiegand card reader, electromagnetic lock and exit button, this article uses 26 series controller model DS-K2602 V2.0.5 build 190301, 485 card reader model DS-K1108MK V2 .1.0\_200904, Wiegand card reader model DS-K1108MK V2.1.0\_200904, electromagnetic lock model DS-K4H2501, exit button model DS-K7P02 as examples. It is suitable for the wiring and configuration of other 26 and 28 access controllers, such as access controller DS-K2601, DS-K2602, DS-K2604.

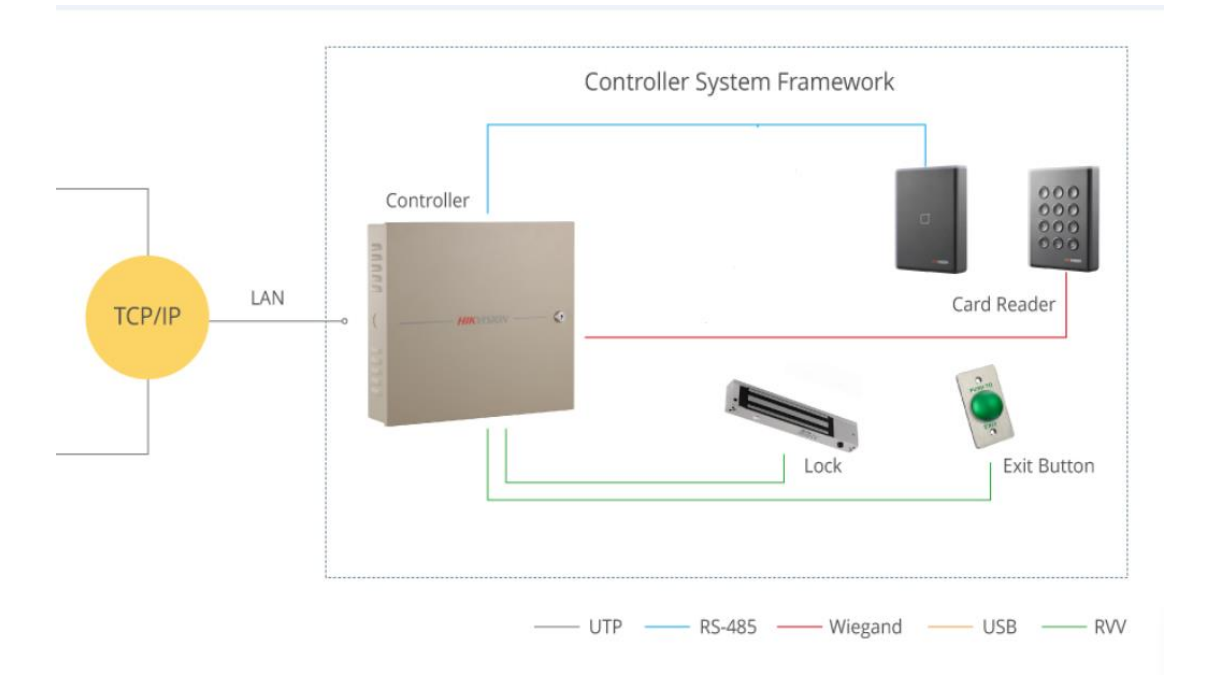

#### 一、接线 wiring

第一步: 首先对 wiegand 读卡器和 485 读卡器进行拨码,将 485 读卡器背面的 DIP 拨码第 1 位使能,表示 485 地址为 1,其余位数不用拨码,可参考图 1;将 wiegand 读卡器背面的 DIP 拨码第六位使能,表示启用 wiegand 通信,其余位数不用拨码,(如果启用 26 位 wiegend,

需要拨码第七位,不拨码表示 34 位 wiegand),可参考图 2。拨码说明请参考图 3;锁和开门按钮不需要设置。

Step 1: Firstly, dial the wiegand card reader and the 485 card reader, and enable the first digit of the DIP switch on the back of the 485 card reader, which means that the 485 address is 1, and the rest of the digits do not need to be dialed, you can refer to it Figure 1; Enable the sixth digit of the DIP switch on the back of the wiegand card reader, which means wiegand communication is enabled, and the remaining digits do not need to be dialed, please refer to Figure 2 (if you want to enable 26-digit Wiegand, you need to dial the seventh digit). For the description of DIP switch, please refer to Figure 3; the lock and door open buttons do not need to be set.

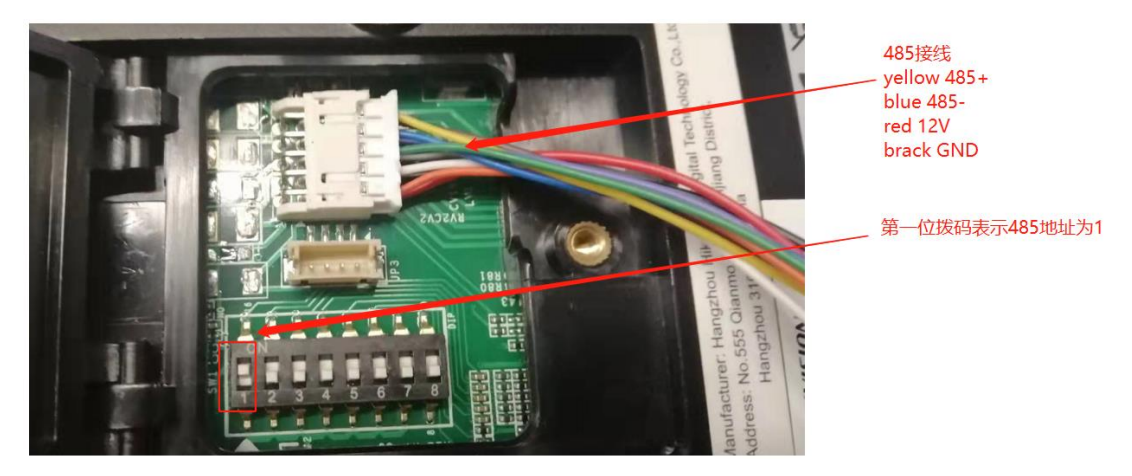

图 1 485 读卡器拨码

Figure 1 485 Card Reader DIP Switch

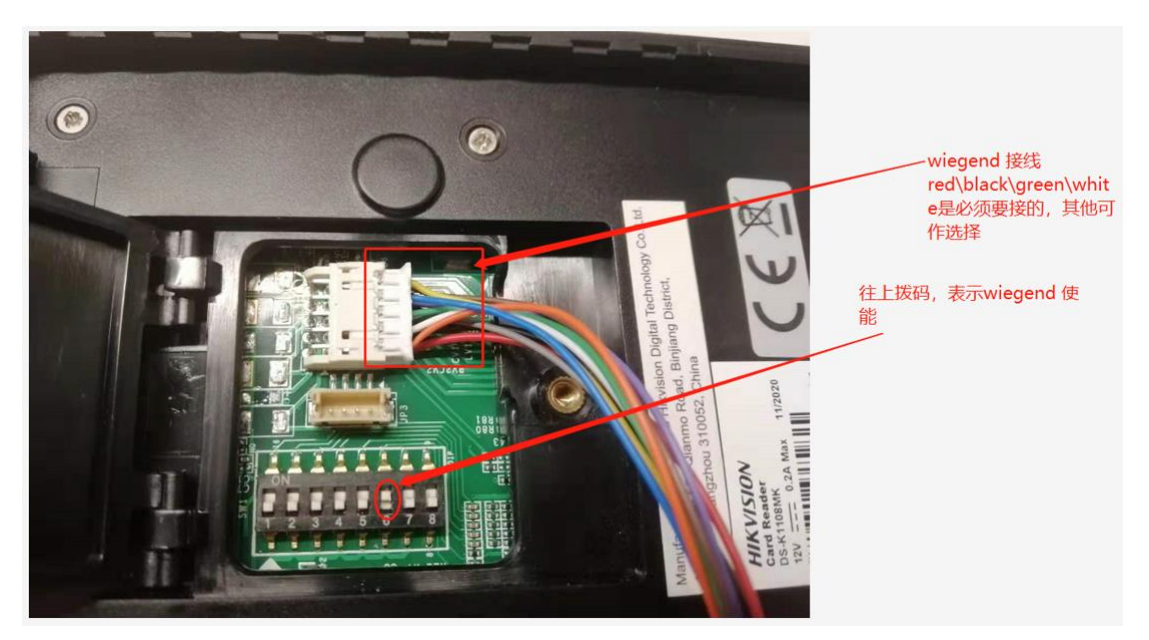

### 图 2 wiegand 读卡器拨码

### Figure 2 Wiegand Card Reader DIP Switch

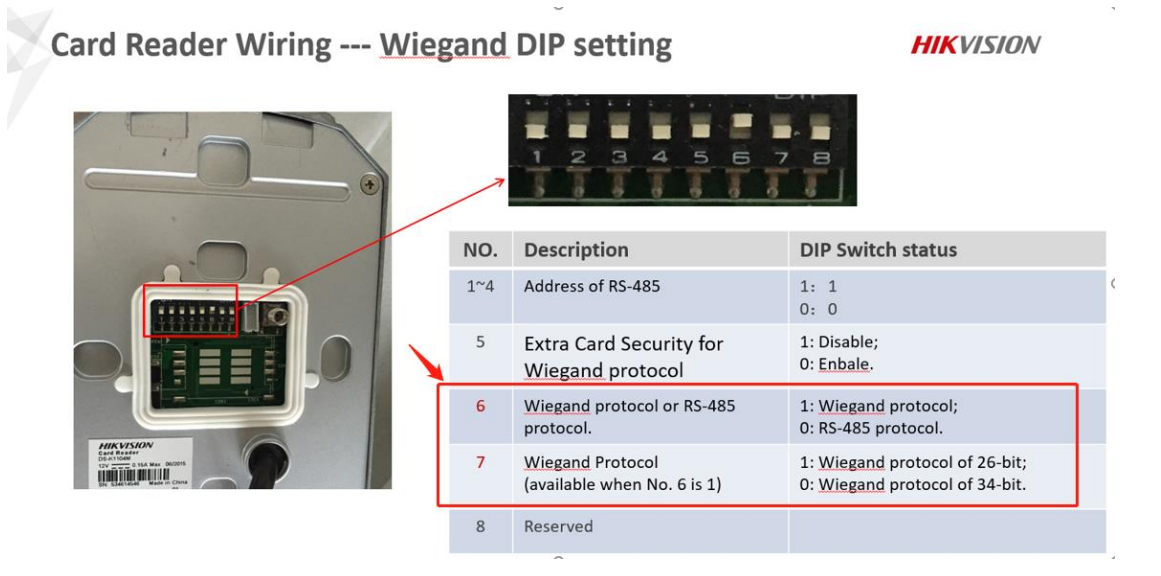

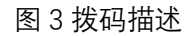

#### Figure 3 Description of DIP Switch

第二步:控制器接 485 读卡器、wiegand 读卡器、电磁锁和出门按钮,请参考接线示意图 4 和实物接线图 5。

Step 2: Connect the 485 card reader, wiegand card reader, electromagnetic lock and exit button to the controller. Refer to the wiring diagram and physical wiring diagram.

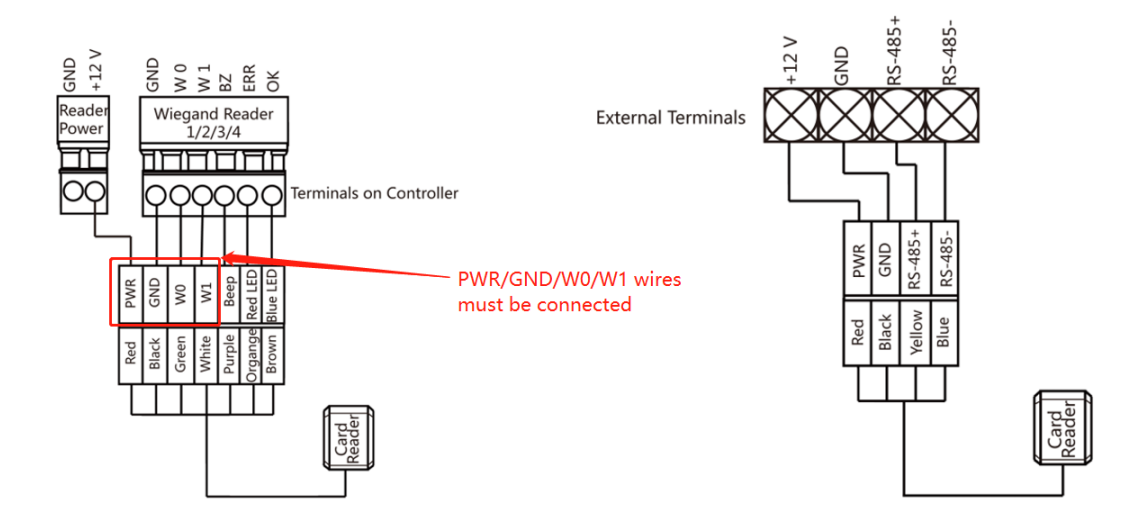

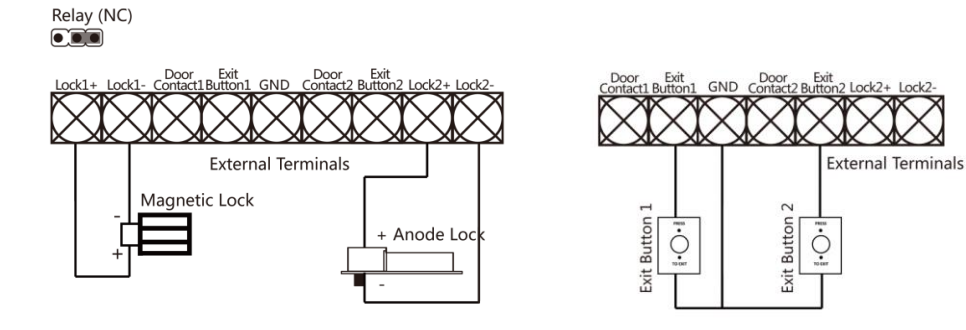

图 4 接线示意图

Figure 4 Wiring Diagram

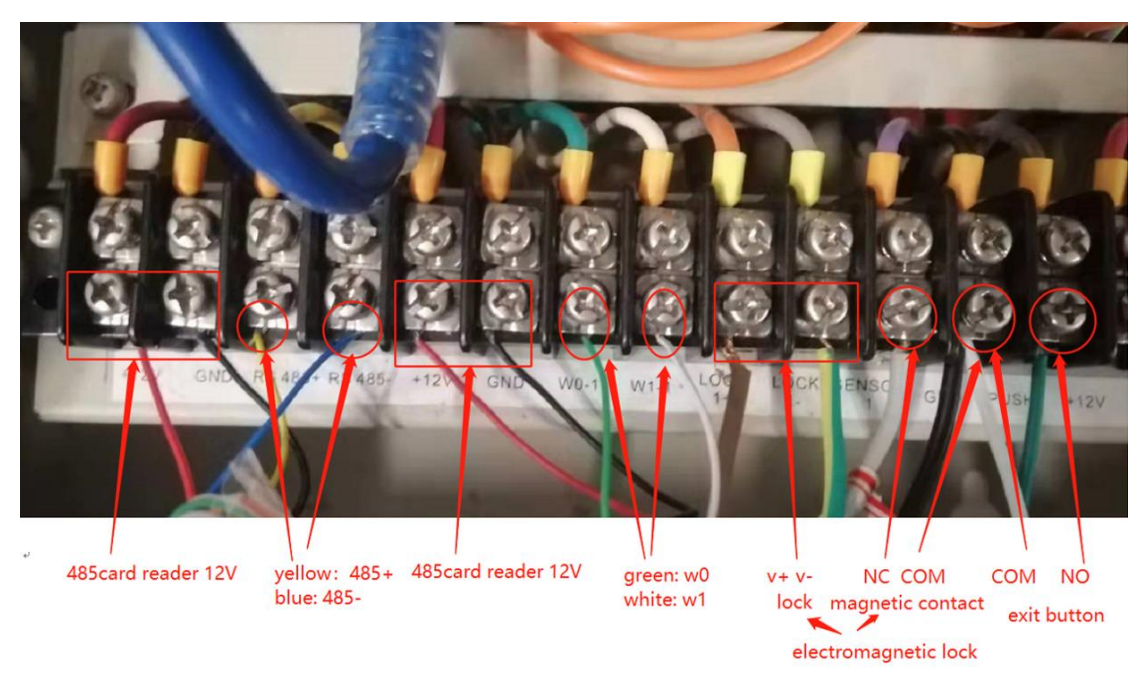

### Figure 5 Physical Wiring Diagram

Tips:一般 wiegend 的线绿 W0、白 W1, 地线必须要接, 否则 wiegend 通信有可能不会成功。 正常情况下 485+与 GND: 3.6V, 485-与 GND: 1.3V; wiegand 的 W0 与 GND、 W1 与 GND 均为 5V; Lock+与 Lock-:11.5V; sensor 与 GND、exit button 与 GND 均为 4.2V 左右。 Tips: Generally, wiegand wires are green W0 and white W1, and the ground wire must be connected, otherwise the wiegand communication may not succeed.

**Tips:** Generally, wiegand wires are green W0 and white W1, and the ground wire must be connected, otherwise the wiegend communication maybe not succeed. Normally, 485+ and GND: 3.6V, 485- and GND: 1.3V; Wiegand's W0 and GND, W1 and GND are all 5V; Lock+ and Lock-: 11.5V; sensor and GND, exit button and GND are both around 4.2V.

## 二、配置 configuration

第一步: 控制器配置,将控制器添加到 4200 后,进入 access control->device parameters ->K2602 界面对门和读卡器进行配置,配置参数请参考如下图。

Step 1: Access Controller configuration. Adding the controller to 4200, enter the access control->device parameters ->K2602 interface to configure parameters of the door and card reader. For configuration parameters, please refer to the figure below.

| O iVMS-4200           |                                         |                              |                                  |                             |           |
|-----------------------|-----------------------------------------|------------------------------|----------------------------------|-----------------------------|-----------|
| 🐯 📺 Event Center      | length Monitoring length Access Control | Maintenance and Management 💿 | Person                           |                             |           |
| ₹                     | Device                                  |                              |                                  |                             |           |
| 📰 Device Management 🔺 |                                         |                              |                                  |                             |           |
|                       | 🗆   Name 🏥 Connection  Network Para     | Device Type   Serial N       | s.   Security Le                 | Resource U                  | Operation |
| Device                | K2602 IP/Domain 10.9.96.78:8000         | Access Controller DS-K260    | 220190301V020005EN524485438 Weak | Online No available version |           |
|                       |                                         |                              |                                  |                             |           |

| Image: Interfaction   Image: Interfaction                                                                                                    | 🚺 ivm | IS-4200          |                 |       |             |                    |                 |          |        |  |  |
|----------------------------------------------------------------------------------------------------|-------|------------------|-----------------|-------|-------------|--------------------|-----------------|----------|--------|--|--|
| Such   Implae   Implae                                                                                                    | 88    | 🛕 Event Center   | Monitoring      | Acces | S Control 🛞 | 🛃 Maintenance a    | ind Managemer   | it 📃 F   | Person |  |  |
| Image   Image   Image </th <th>=</th> <th></th> <th></th> <th></th> <th>Door Info</th> <th>ormation</th> <th></th> <th></th> <th></th> <th></th> <th></th>                                                                                                    | =     |                  |                 |       | Door Info   | ormation           |                 |          |        |  |  |
| Name Doort   Authorization Doort   Advanced Function Alarm Output3   Alarm Output3 Alarm Output3   Alarm Output3 Alarm Output3   Alarm Output3 Door Left Open Timeout Alarm   Authorization Door Left Open Timeout Alarm   Authorization Left Open Timeout Alarm   Authorization Left Open Timeout Alarm   Authorization Left Open Timeout Alarm <                                                                                                    | 📝 Ter |                  | ▼ 🥅 K2602       |       |             |                    |                 |          |        |  |  |
| Authorization Image: mail coded function   Autanoof function Image: mail coded function   Perice Parameter Image: mail coded function   Perice Parameter Image: mail coded function   Image: mail coded function Image: mail coded function   Image: mail coded function Image: mail coded function   Im |       |                  | Door1           |       |             |                    | Door1           |          |        |  |  |
| Advanced Function   Advanced Function   Advanced Function   Advanced Function   Advanced Function   Advanced Function   Advanced Function   Remain Locked/Unlocked   Advanced   Advanced   Milei Factor Auth.   Torel   Cutom Wregand   Torel   Zorel   Torel   Zorel   Authentication   First Person In   Authentication Code   Mulei Joer Interocking   Authentication Code   Indikage Configuration                                                                                                    | 💼 Aut | ithorization 👻   | Door2           |       |             | Door Contact       | Normally Closed |          |        |  |  |
| Device Parameters     A Marn Outputation     A main Locked/Unlocked     A main Locked/Unlocked     A main Passback     A main Passback     A main Passback     A main Passback     A main Passback     A main Passback     A main Passback     A main Passback <tr< th=""><th>Ad</th><th></th><th>Alarm Output1</th><th></th><th></th><th>Exit Button Type</th><th>Normally Open</th><th></th><th></th><th></th><th></th></tr<>                                                                                                    | Ad    |                  | Alarm Output1   |       |             | Exit Button Type   | Normally Open   |          |        |  |  |
| Remain Locked/Unlocked Anam Outputst   Multis-Factor Auth. Conel   Multis-Factor Auth. Conel   Custom Wiegand Conel   Custom Viegand Conel   Custom Viegand Conel   Elevator Configuration Karanced   First Person In Kathentication   Anti-Passback Kathentication   Multi-Goor Interlocking Kathentication   Multi-Goor Interlocking Kathentication   Remain Code Kathentication Code   Indrage Configuration Kathentication Code   Indrage Configuration Kathentication Code   Indrage Configuration Kathentication Code                                                                                                    | De    | evice Parameters | Alarm Output2   |       |             |                    |                 |          | Second |  |  |
| Image: Construction   Multi-Factor Authon   Image: Construction   Image: Construction                                                                                                    | Rei   |                  | 🐥 Alarm Output4 |       |             | Open Timeout Alarm |                 |          | Second |  |  |
| Custom Wiegand Diamon Compare   Authentication   Elevator Configuration   First Person In   Anti-Passback   Multi-door Interlocking   Authentication Code   More Parameters   Indiage Configuration   Video Intercom                                                                                                    | Mu    |                  | 🔛 Zone1         |       |             |                    |                 |          |        |  |  |
| Zored     Authentication     Eventor Configuration   Eventor Configuration   First Person In   Anti-Passback   Multi-door Interlocking   Authentication Code   More Parameters   Video Intercom     Video Intercom                                                                                                    | Cu    |                  | Zone3           |       |             |                    | or              | Advanced |        |  |  |
| Elevator Configuration   First Person In   Anti-Passback   Multi-door Interlocking   Authentication Code   More Parameters   Inkage Configuration   Video Intercom                                                                                                    | Aut   |                  | Zone4           |       |             |                    |                 | Auvanceu |        |  |  |
| First Person In   Anti-Passback   Multi-door Interlocking   Authentication Code   More Parameters   Inkage Configuration   Video Intercom                                                                                                    | Ele   |                  |                 |       |             |                    |                 |          |        |  |  |
| Anti-Passback   Multi-door Interlooking   Authenfication Code   More Parameters   Itinkage Configuration   Video Intercom                                                                                                    | Fire  |                  |                 |       |             |                    |                 |          |        |  |  |
| Multi-door Interlocking   Authentication Code   More Parameters   Itinkage Configuration   Video Intercom                                                                                                    | Ant   |                  |                 |       |             |                    |                 |          |        |  |  |
| Authentication Code More Parameters Inhage Configuration Video Intercom                                                                                                    | Mu    |                  |                 |       |             |                    |                 |          |        |  |  |
| More Parameters       Image Configuration       Video Intercom                                                                                                    | Aut   |                  |                 |       |             |                    |                 |          |        |  |  |
| Inkage Configuration       Video Intercom                                                                                                    | Mc    |                  |                 |       |             |                    |                 |          |        |  |  |
| Video Intercom 👻                                                                                                    | 📑 Lin |                  |                 |       |             |                    |                 |          |        |  |  |
|                                                                                                    | 📃 Vid |                  |                 |       |             |                    |                 |          |        |  |  |

| iVMS-4200              |                         |                               |                           |  |  |
|------------------------|-------------------------|-------------------------------|---------------------------|--|--|
| 📩 Event Center         | Monitoring              | Control 🛞 🛃 Maintenance a     | and Management 🛛 🗾 Person |  |  |
|                        | Search Q                | Card Reader Information       |                           |  |  |
| Template 🔻             | ▼ 📖 K2602               |                               |                           |  |  |
|                        | ▼ 📕 Door1               | ▼  B Door1 Basic Information  |                           |  |  |
| Authorization 🔻        | 💽 Entrance Card Reader1 | Name                          | Entrance Card Reader1     |  |  |
| Advanced Function 🔺    | Exit Card Reader2       |                               |                           |  |  |
|                        | 🔻 📕 Door2               | Minimum Card Swiping Interval | 0                         |  |  |
| Device Parameters      | Entrance Card Reader3   | Alarm of Max. Failed Attempts |                           |  |  |
| Remain Locked/Unlocked | 💽 Exit Card Reader4     | Card Reader Type              |                           |  |  |
|                        | 🔱 Alarm Output1         | Cond Reader Doubledon         |                           |  |  |
| Multi-Factor Auth.     | 🔔 Alarm Output2         | Card Reader Description       |                           |  |  |
| Custom Wiegand         | 🔔 Alarm Output3         |                               |                           |  |  |
|                        | 🚇 Alarm Output4         |                               | OK Advanced               |  |  |
| Authentication         | 🔛 Zone1                 |                               |                           |  |  |
| Elevator Configuration | 🔛 Zone2                 |                               |                           |  |  |
|                        | 🛗 Zone3                 |                               |                           |  |  |
|                        | 🛗 Zone4                 |                               |                           |  |  |
|                        |                         |                               |                           |  |  |

# 三、下发人员 issuing staff

第一步: 4200 注册人员的卡号。

Step 1: Register the personnel card number on 4200.

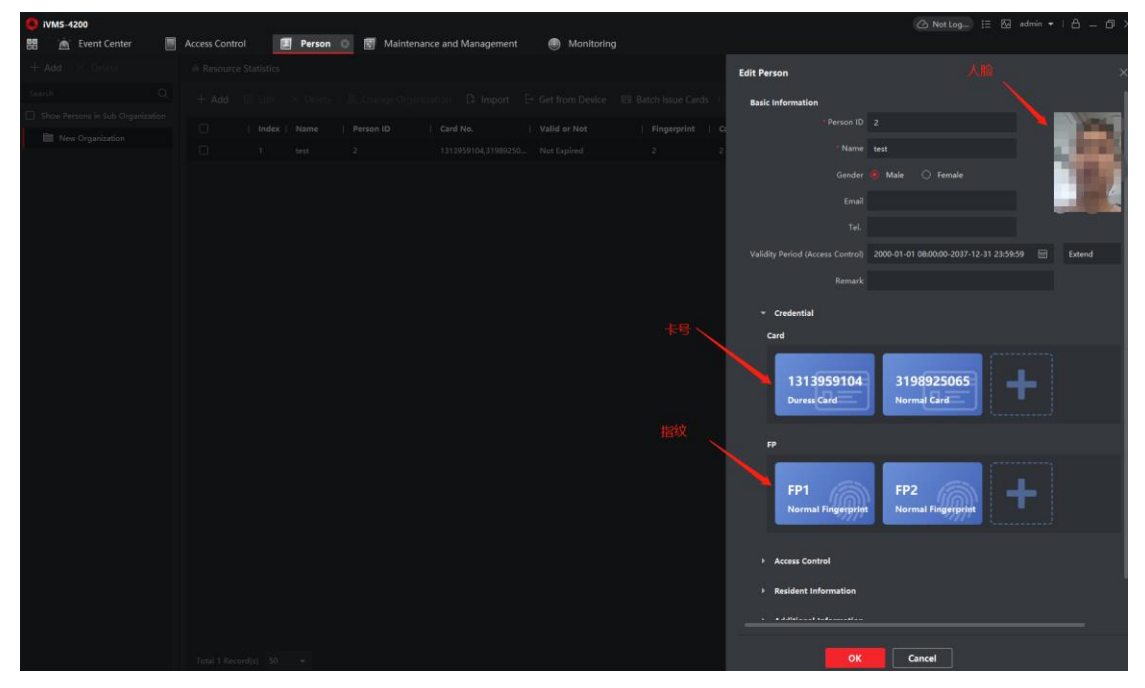

第二步:下发人员到控制器。

Step 2: Distribute personnel to the Access Controller.

| A 1000 4000           |                                                                                  |              |                                 |  |  |  |
|-----------------------|----------------------------------------------------------------------------------|--------------|---------------------------------|--|--|--|
| ivms-4200             | Access Control 💿 🗐 Person 🔯 Maintenance and Management 🛞 Monitoring              |              | ∠ Not Log := ba admin ♥   □ = □ |  |  |  |
| =                     | + Add 🛱 Delete 🗟 Apply All to Device 🔍 Apply Changes to Device 🛈 Applying Status | Person       |                                 |  |  |  |
|                       |                                                                                  |              |                                 |  |  |  |
| Template 🔹            | Name Template Number Arcess Co Status Operation                                  | Name         | Person ID   Organization        |  |  |  |
| Authorization 🔺       | 222 All-Day Auth 1 1 All appli                                                   |              | 2 New Organization              |  |  |  |
|                       |                                                                                  |              |                                 |  |  |  |
| Access Group          |                                                                                  |              |                                 |  |  |  |
| Search                |                                                                                  |              |                                 |  |  |  |
| Advanced Function 👻   |                                                                                  |              |                                 |  |  |  |
| Linkage Configuration |                                                                                  |              |                                 |  |  |  |
|                       |                                                                                  |              |                                 |  |  |  |
| Video Intercom 👻      | ← Return                                                                         |              |                                 |  |  |  |
|                       | 671時時                                                                            |              |                                 |  |  |  |
|                       |                                                                                  |              |                                 |  |  |  |
|                       |                                                                                  |              |                                 |  |  |  |
|                       | test Credentia <sub>er</sub>   Do                                                | or Name   O  | redential   Applying   Remark   |  |  |  |
|                       |                                                                                  | or1_671明眸 2  |                                 |  |  |  |
|                       |                                                                                  | or1_671明眸 1: |                                 |  |  |  |
|                       |                                                                                  | or1_671明幹 31 |                                 |  |  |  |
|                       |                                                                                  | or1_671明眸 1  |                                 |  |  |  |
|                       |                                                                                  | or1_671838 2 |                                 |  |  |  |
|                       |                                                                                  | or1_671明眸 -  |                                 |  |  |  |
|                       |                                                                                  |              |                                 |  |  |  |
|                       |                                                                                  |              |                                 |  |  |  |
|                       |                                                                                  |              |                                 |  |  |  |

## 四、刷卡验证 Verification of Swipe Card

从实时事件中心能够看到 wigand 读卡器、485 读卡器和出门按钮的刷卡记录。

From the real-time event center, you can see the swipe records of the wigand card reader, 485 card reader and the exit button.

1、wigand 读卡器、485 读卡器认证事件,如下图。

1. Wigand card reader, 485 card reader authentication event, as shown below.

|                                                                                                    | 0 IVMS-4200       |                |                                                   |                                   |                         |               | 0                     | Not Log 🗄 🐼 | admin 🕶   👸 | - 6 ×     |
|----------------------------------------------------------------------------------------------------|-------------------|----------------|---------------------------------------------------|-----------------------------------|-------------------------|---------------|-----------------------|-------------|-------------|-----------|
|                                                                                                    | 🔠 🙍 Event Center  | o 🕘 Monitoring | ) 📕 Access Control 🛛 🐻 Maintena                   | ince and Management 🛛 🔝 Perso     |                         |               |                       |             |             |           |
|                                                                                                    | =                 | Device Type    | Encoding 👹 Security Co 💆 Video Inter 💆            | Access Con 🙎 Storage De 💋 Hik-Co  | nne 🔀 Security Ra 🔯 Dee |               |                       |             |             |           |
| Mailune trutt                                                                                                    |                   | 🛛 Show Pri     | <b>iority 📴</b> High 🞽 Medium 🔀 Normal 💆 U        |                                   |                         |               |                       |             |             |           |
| Image: Serie Learch       Image: Serie Learch       Event Type       Event Time       Piority       Devet Calls       Status         Image: Serie Learch       Image: Serie Learch       Image: Serie Learch       Devet Time       Piority       Devet Time       Piority       Devet Time       Status         Image: Serie Learch       Image: Serie Learch       Devet Time       Piority       Devet Time       Devet Time       Devet Tim                                                                                                    | Real-time Event   | B Handle in Ba | itch 前 Clear - 弓 Enable Alarm Triogered Por       | -uo Image <1+ Audio On            |                         |               | Auto-Select           |             |             |           |
| Image: Strate Control Device/CS02 Deort       Normally Close Deor       2014-01-01 100-811       Uncategorized       Deort       A Locationality         Image: Strate Control Device/CS02 Deort       Deor Locked       2014-01-01 100-611       Uncategorized       Deort       A Locationality       A Locationality         Image: Strate Control Device/CS02 Deort       Deor Locked       2014-01-01 100-618       Uncategorized       Deort       A Locationality       A Locationality         Image: Strate Control Device/CS02 Deort       Deor Unicked       2014-01-01 100-618       Uncategorized       Deort       A Locationality       A Locationality         Image: Strate Control Device/CS02 Deort       Deor Unicked       2014-01-01 100-618       Uncategorized       Deort       A Locationality       A Locationality         Image: Strate Control Device/CS02 Deort       Normally Close Deor       2014-01-01 100-618       Uncategorized       Deort       A Locationality       A Locationality       A Locat                                                                                                    | Event Search      | 🗌   Index,     | Event Source                                      | Event Type                        | Event Time              | Priority      | Event Details         |             | Status      |           |
| Image: Strategy of the second Device(\$2002 Devid Device(\$2002 Devid Devid Device(\$2002 Devid Devid Device(\$2002 Devid Devid Device(\$2002 Devid Devid Device(\$2002 Devid Devid De |                   |                | Access Control Device:K2602 Door1                 |                                   |                         | Uncategorized |                       |             | 🛕 Una       |           |
| A Unactionality of the set of the set of the                           |                   |                |                                                   |                                   |                         | Uncategorized |                       |             | 🔥 Una       |           |
| A Unachooled     Our Holded     Our Holded                                    |                   |                |                                                   |                                   |                         | Uncategorized |                       |             | 🔺 Una       |           |
| wiegand swip record       6       Access Control Device/1502 Envance Card Readert       Normal/ Card Automiciation Passed       2014-010 100.618       Uncategorized       Envance Card Readert       A       Unactionality         1       5       Access Control Device/1502 Envance Card Readert       Normally Close Boor       2014-010 100.618       Uncategorized       Door1       A       Unactionality         2       4       Access Control Device/1502 Envance       Door I closed       2014-010 100.612       Uncategorized       Door1       A       Unactionality         3       Access Control Device/1502 Envance       Door I Normally Close Boor       2014-010 100.623       Uncategorized       Door1       A       Unactionality         4       Access Control Device/1502 Envance       Door I Normally Close Boor       2014-010 100.623       Uncategorized       Door1       A       Unactionality         4       Access Control Device/1502 Envance Card Readert       Normally Close Boor       2014-010 100.623       Uncategorized       Door1       A       Uncategorized       A       Line device/Line Control       A       Uncategorized       A       A       Line device/Line Control       A       Line device/Line Control       A       Line device/Line Control       A       Line device/Line Control       A       Line device/Line Control                                                                                                    |                   |                |                                                   |                                   |                         | Uncategorized |                       |             | 🛕 Una       |           |
| Also swip record                                                                                                    |                   |                | Access Control Device:K2602 Entrance Card Reader1 | Normal Card Authentication Passed | 2014-01-01 10.06:36     | Uncategorized | Entrance Card Reader1 |             | 🛕 Una       |           |
| 485 swip record         4 Access Control Device/X000 Dev1         Door Lonked         2014-01-01 1006122         Uncategorized         Door1         A Ustackondek           1         3 Access Control Device/X000 Dev1         Normally Open Door         2014-01-01 100628         Uncategorized         Door1         A Ustackondek           1         3 Access Control Device/X000 Dev1         Normally Open Door         2014-01-01 100628         Uncategorized         Door1         A Ustackondek           1         3 Access Control Device/X000 Dev1         Door Unicked         2014-01-01 100627         Uncategorized         Door1         A Ustackondek           1         Access Control Device/X000 Device Cad Readet         Normal Cad Authentication Passed         2016-01-01 100627         Uncategorized         Door1         A Ustackondek           1         Access Control Device/X000 Descare Cad Readet         Normal Cad Authentication Passed         2016-01-01 100627         Uncategorized         A Ustackondek           2         Normal Device/X000 Descare Cad Readet         Normal Cad Authentication Passed         2016-01-01 100627         Uncategorized         A Ustackondek           2         Normal Device/X000 Descare Cad Readet         Normal Cad Authentication Passed         2016-01-01 100627         Uncategorized         A Ustackondek                                                                                                    | wiegand swip reco |                | Access Control Device:K2602 Door1                 | Normally Close Door               | 2014-01-01 10:06:32     | Uncategorized | Door1                 |             | 🛕 Una       | cknowledg |
| 485 swip record       Sortes Control Deviced/3002 Door1       Normally Open Door       2014-01-01 100/623       Uncategorized       Door1       A Urachouride         485 swip record       2       Access Control Deviced/3002 Door1       Door Unicoded       2014-01-01 100/627       Uncategorized       Door1       A Urachouride         485 swip record       1       Access Control Deviced/3002 Door1       Door Unicoded       2014-01-01 100/627       Uncategorized       Door1       A Urachouride         485 swip record       1       Access Control Deviced/3002 Divers/S002 Divers/S002 D                                                                                                    |                   |                |                                                   |                                   |                         | Uncategorized |                       |             | 🛕 Una       | cknowledg |
| 485 swip record       2014 01:01 00627       Unsetsgented       Door1                                                                                                    |                   | 0 3            |                                                   |                                   |                         | Uncategorized |                       |             | 🛕 Une       |           |
| 485 swip record In A cress Corteol Device/S202 Entrance Card Readert Normal Card Authentication Passed 2014-01-01 10:06:27 Increased and Readert A Transformation of the Anti-Authentication Passed 2014-01-01 10:06:27 Increased and Readert A Transformation of the Anti-Authentication Passed 2014-01-01 10:06:27 Increased and Readert A Transformation of the Anti-Authentication Passed 2014-01-01 10:06:27 Increased and Readert A Transformation of the Anti-Authentication Passed 2014-01-01 10:06:27 Increased and Readert A Transformation of the Anti-Authentication Passed 2014-01-01 10:06:27 Increased and Readert A Transformation of the Anti-Authentication Passed 2014-01-01 10:06:27 Increased and Readert A Transformation of the Anti-Authentication Passed 2014-01-01 10:06:27 Increased and Readert A Transformation of the Anti-Authentication Passed 2014-01-01 10:06:27 Increased and Readert A Transformation of the Anti-Authentication Passed 2014-01-01 10:06:27 Increased and Readert A Transformation of the Anti-Authentication Passed 2014-01-01 10:06:27 Increased and Readert A Transformation of the Anti-Authentication Passed 2014-01-01 10:06:27 Increased and Readert A Transformation of the Anti-Authentication Passed 2014-01-01 10:06:27 Increased and Readert A Transformation of the Anti-Authentication Passed 2014-01-01 10:06:27 Increased and Passed 2014-01-01 10:06:27 Increased and Passed 2014-01-01 10:06:27 Increased and Passed 2014-01-01 10:06:27 Increased and Passed 2014-01-01 10:06:27 Increased and Passed 2014-01-01 10:06:27 Increased 2014-01-01 10:06:27 Increased 2014-01-01 10:06:27 Increased 2014-01-01 10:06:27 Increased 2014-01-01 10:06:27 Increased 2014-01-01 10:06:27 Increased 2014-01-01-01 10:06:27 Increased 2014-01-01-01-01-01-01-01-01-01-01-01-01-01-                                                                                                    |                   |                |                                                   |                                   |                         | Uncategorized |                       |             | 🛕 Una       |           |
| Event Datable Event Datable Version Second Datable Version Version Ver                           | 485 swip record   |                | Access Control Device:K2602 Entrance Card Reader1 | Normal Card Authentication Passed | 2014-01-01 10:06:27     | Unratenorized | Entrance Card Reader1 |             | A tine      |           |
|                                                                                                    |                   | Event Details  |                                                   |                                   |                         |               |                       | Send Email  | Handle      |           |
| Video 😻 Auto Play Video Picture Event Details Handling records                                                                                                    |                   | Video          | 🥰 Auto-Play Vid                                   | ieo Picture                       |                         | Event Details | Handling reco         | rds         |             |           |
|                                                                                                    |                   |                |                                                   |                                   |                         |               |                       |             |             |           |
|                                                                                                    |                   |                |                                                   |                                   |                         |               |                       |             |             |           |
|                                                                                                    |                   |                |                                                   |                                   |                         |               |                       |             |             |           |
|                                                                                                    |                   |                |                                                   |                                   |                         |               |                       |             |             |           |
|                                                                                                    |                   |                |                                                   |                                   |                         |               |                       |             |             |           |
|                                                                                                    |                   |                |                                                   | <b>**</b>                         |                         |               |                       |             |             |           |

- 2、出门按钮认证事件,如下图。
- 2. The exit button authentication event, as shown below.

| O IVMS-4200        |                |                                   |                                    |                                     | Not Log          |                        |
|--------------------|----------------|-----------------------------------|------------------------------------|-------------------------------------|------------------|------------------------|
| 🐻 🖄 Event Center 🔅 | Monitoring     | Access Control                    | Maintenance and Management 📃 🛛     | Person                              |                  |                        |
| =                  | Device Type 🧧  | Encoding 🧧 Security Co 💆 Video I  | nter 💆 Access Con 💆 Storage De 💆 🗄 | tik-Conne 💆 Security Ra 💆 DeepinMin |                  |                        |
|                    | 🛛 Show 🏼 Pr    | iority 🗹 High 🎽 Medium 💆 Norr     | nal 🔀 Uncate                       |                                     |                  |                        |
| 🖄 Real-time Event  |                |                                   |                                    |                                     |                  |                        |
|                    | 🛞 Handle in Ba | atch 🔟 Clear 🔠 Enable Alarm Trig  | igered Pop-up Image                |                                     |                  | ent Filter Q           |
| Event Search       | 🗆   Indexî     | Event Source                      | Event Type                         | Event Time   Priority               | Event Details    | Status                 |
|                    |                |                                   |                                    | 2014-01-01 10:09:07 Uncategorized   |                  | 🛕 Unacknowledged       |
|                    |                |                                   |                                    | 2014-01-01 10:09:07 Uncategorized   |                  | 🛕 Unacknowledged       |
|                    |                | Access Control Device:K2602 Door1 | Normally Open Door                 | 2014-01-01 10:09:02 Uncategorized   |                  | 🛕 Unacknowledged       |
|                    |                |                                   |                                    | 2014-01-01 10:09:02 Uncategorized   |                  | 🛕 Unacknowledged       |
|                    |                |                                   |                                    | 2014-01-01 10:09:02 Uncategorized   |                  | 🛕 Unacknowledged       |
|                    |                | Access Control Device:K2602 Door1 | Press Door Button                  | 2014-01-01 10:09:02 Uncategorized   | Door1            | 🛕 Unacknowledged       |
|                    |                |                                   |                                    |                                     |                  |                        |
|                    | Event Details  |                                   |                                    |                                     | Ser              | nd Email Handle Hide 🗸 |
|                    | Video          |                                   | uto-Play Video Picture             | Event Details                       | Handling records |                        |
|                    |                |                                   |                                    |                                     |                  |                        |

3、开门超时、异常开门,请检查门的配置和实际门的状态。

3. Open door Timeout, Abnormally Open Door, please check the configuration of the door

and the status of the actual door.

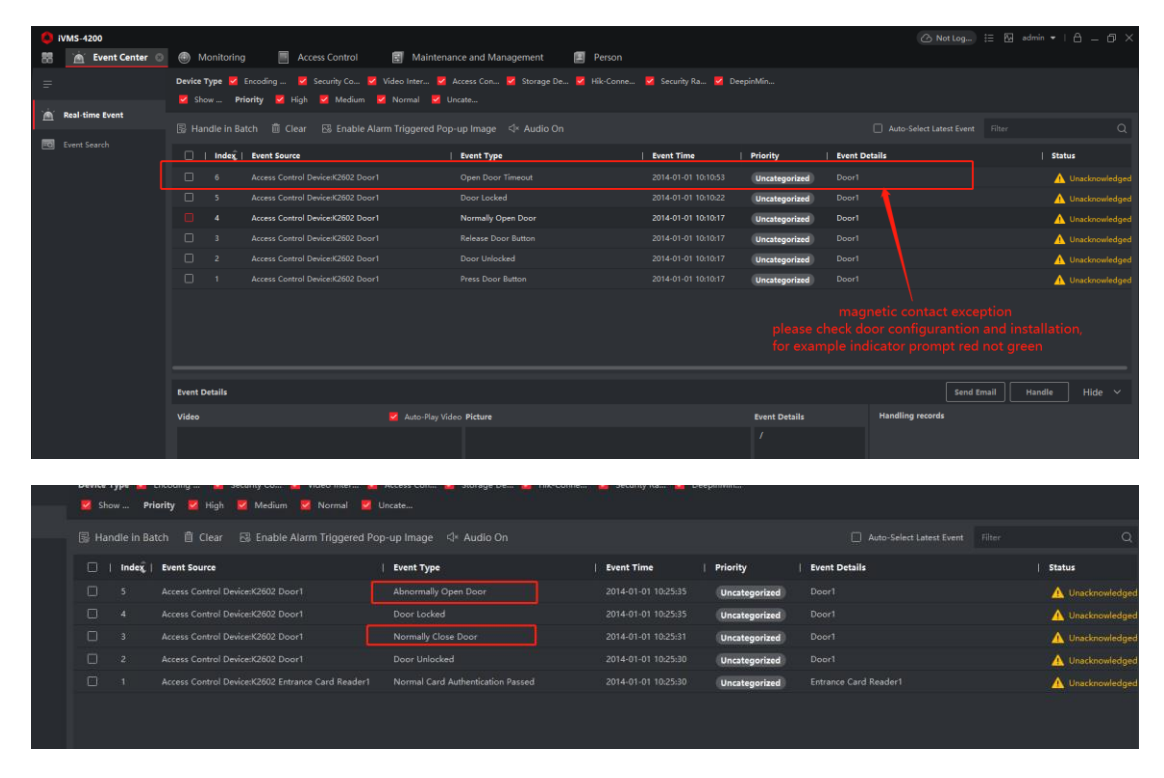

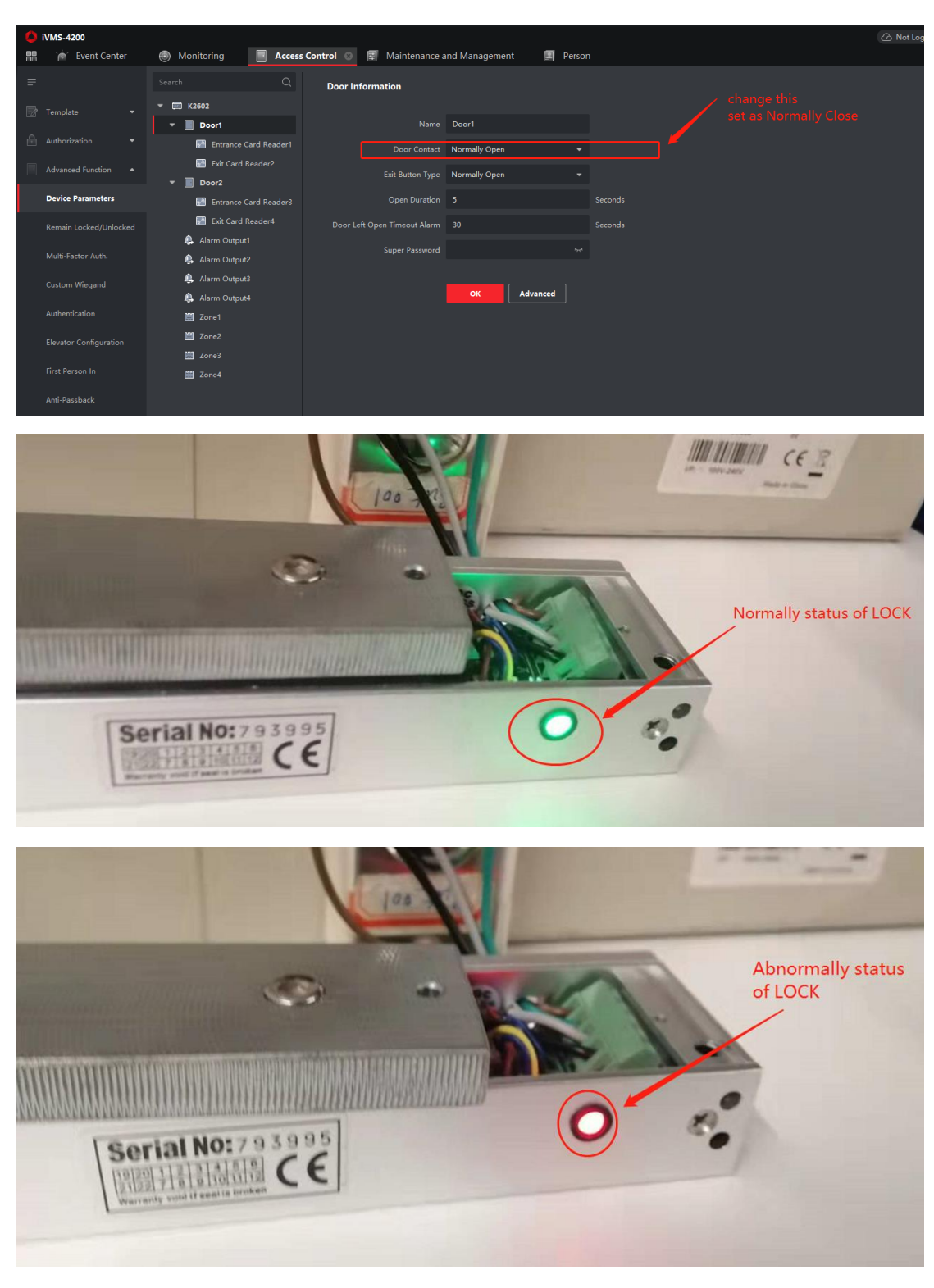

- HiKnow 上搜索下列文档, 链接: <u>https://hiknow.hikvision.com.cn/kms/sys/portal/page.jsp</u> DS-K2600 Series Connect To Lock DS-K2600 Series Connect To Door Sensor DS-K2600 Series Connect To RS485 Reader
- DS-K2600 Series Connect To Wiegand Reader